## كيف أنقل حساب الادخار السكني الخاص بي؟

9. انقر على الرابط 'Öppna HSB Depå för fondsparande' الموجود في الصفحة الرئيسية.

10. انقر فوق الزر ''Beställ.

11. اقرأ الاتفاقية وأعطِ موافقتك عليها باستخدام هويتك البنكية الإلكترونية.

12. ابدأ بالادخار على أساس شهري من خلال النقر على الرابط ' Kom. igång med ditt månadssparande i fonder.

13. حدِّد الصندوق/الصناديق المالية والمبلغ وتاريخ أول عملية تحويل.

14. أعطِ موافقتك مستخدمًا هويتك البنكية الإلكترونية.

بالنسبة إلى العملاء الذين لديهم حساب HSB Depå (سابقًا حساب HSB Fondkonto لدى بنك Swedbank) والذين ير غبون في البدء بالادخار على أساس شهري:

> 15. أعطِ موافقتك على الانفاقية الخاصنة بالبنك الإلكتروني Hembanken online bank.

16. انقر على الرابط 'Månadsspar fonder' الموجود في الصفحة الرئيسية.

17. حدِّد الصندوق/الصناديق المالية والمبلغ وتاريخ أول عملية تحويل.

18. أعطِ موافقتك مستخدمًا هويتك البنكية الإلكترونية.

بالنسبة إلى العملاء الراغبين في تسجيل الدخول إلى البنك الإلكتروني Hembanken online bank لمتابعة منتجات الادخار السكني: 19. أعطِ موافقتك على الاتفاقية الخاصة بالبنك الإلكتروني Hembanken online bank.

20. تتضمن الصفحة الرئيسية لموقع البنك الإلكتروني روابط تتعلق بمنتجات الادخار السكني والمدخرات الشهرية. احرص على تغيير الطلب الحالي الخاص بحسابك لدى بنك Swedbank إلى حساب HSB Bosparkonto في Danske Bank. سوف تُسحب الأموال الخاصة بأسهم الصندوق المالي تلقائيًا من حساب HSB Bosparkonto الخاص بك في التاريخ الذي اخترته.

سوف نرسل التحويل إلى بنك Swedbank ونتأكد من وصول الأموال/الصناديق المالية إلى الحسابات الخاصة بك لدى Danske Bank في غضون مدة تتراوح من أسبوع إلى 4 أسابيع.

نقل الادخار السكني باستخدام رقم الهوية البنكية 1. تفضل بزيارة الموقع danskebank.se/hsb وانقر على الزر'.Flytta bosparande ثم انقر فوق الزر '.Flytta bosparande med BankID

أم بتسجيل الدخول باستخدام هويتك البنكية الإلكترونية.

3. حدد بيانات الاتصال بك والموافقة على معالجة بياناتك الشخصية. انقر فوق الزر '.'Nästa

4. قُم بالتسجيل كعميل لدى Danske Bank وأجب عن عدد من الأسئلة التي تحتاج البنوك إلى أن تطرحها على عملائها. تتعلق الأسئلة بكيفية استخدامك للحساب فى البنك وأي صناديق مالية وخدمات.

ثم انقر فوق الزر ''Fortsätt. سوف نتواصل معك في حال كنا بحاجة إلى أي معلومات إضافية منك.

يُمكن الاطلاع هنا على معلومات تتعلق بأسباب حاجتنا إلى طرح أسئلة عليك -www.swedishbankers.se/foer -bankkunder/penningtvaett/daerfoer-maaste-banken -staella-fraagor

5. قُم بتأكيد التزامك الضريبي من خلال تسجيل الدخول باستخدام هويتك البنكية الإلكترونية. أنت الأن مسجًل كعميل لدى Danske Bank.

6. أعط موافقتك على نقل حساب الادخار السكني الخاص بك من بنك Swedbank وفتح حساب مماثل له لدى بنك Danske Bank.

كما تعطي موافقتك على السماح لبنك Danske Bank باسترجاع معلومات حول أرقام حساباتك والصناديق المالية المتعلقة بحساب HSB Bospar من بنك Swedbank عبر جمعية HSB، وذلك لضمان تحويل رصيدك وحصصك من أسهم الصندوق إلى بنك Danske Bank.

ثم انقر فوق ''Nästa.

7. اقرأ العقود جيدًا للتأكد من صحة كل ما ورد فيها، ثم انقر فوق الزر ''.

قُم بالتوقيع مستخدمًا هويتك البنكية الإلكترونية. سوف تتلقى بعد ذلك تأكيدًا على أنه تمت الموافقة على العقود.

بالنسبة إلى العملاء الراغبين في فتح حساب HSB Depå والبدء في الادخار على أساس شهري: 8. انقر فوق الزر ''Till internetbanken. أعط موافقتك على الاتفاقية الخاصة بالبنك الإلكتروني Hembanken online bank.

5. أرسل الطلب بواسطة النقر فوق الزر إرسال. سترى بعد ذلك مربع تأكيد أخضر للإشارة إلى أنه تم استلام طلبك.

سوف نتأكد من إتمام الموافقة على الطلب والمستندات التي تم رفعها في غضون بضعة أيام عمل. سوف نتواصل معك في حال كنا بحاجة إلى مزيد من المعلومات المتعلقة بالطلب. في حالة اكتمال طلبك، سيتم إرسال العقد في غضون خمسة أيام عمل. يجب أن يتم توقيع هذا من جانب الأوصياء. إذا كان جميع الأوصياء لديهم هوية بنكية إلكترونية، فسنرسل إليك بريدًا إلكترونيًا عندما يكون العقد جاهزًا للتوقيع الرقمي. إذا لم يكن هناك وصي أو أكثر ليس لديه هوية بنكية إلكترونية، فسيتم إرسال عقد بنسخة إلكترونية عن طريق البريد بدلاً من ذلك.

6. يجب على جميع الأوصياء قراءة العقد والتحقق من صحة كل شيء، ثم التوقيع عليه/التوقيع عليه إلكترونيًا. أخيرًا، إذا تلقيت عقودًا فعلية، فستحتاج إلى إعادتها في مظروف الرد المقدم. سيتم إرسال رسالة تأكيد في غضون أيام عمل قليلة للتأكد من حساب مدخر الإسكان وأي صناديق مالية قد تم إنشاؤها بالفعل.

7. يمكن بعد ذلك إما إجراء إيداع لمرة واحدة أو الإعداد لإيداع شهري من البنك الذي تتعامل معه إلى حساب HSB Bosparkonto الخاص بطفلك. ومن ثم يمكنك الاستمرار في ادخار السكن لطفلك.

Read more about how HSB's home saver accounts work (*hsb.se/stockholm/bospar/sa-fungerar-det/*).

نقل الادخار السكنى بدون استخدام رقم الهوية البنكية 1. تفضل بزيارة الموقع www.danskebank.se/hsb وانقر على الرابط '. Flytta bosparande utan BankID

سوف يُحدَّد لاحقًّا أي حسابات أو صناديق مالية تريد طلبها في هذا النموذج. هناك إمكانية لاختيار عملية الادخار في حساب HSB Bosparkont أو حساب HSB Fasträntekonto، أو الادخار في الصناديق المالية في حساب الوصاية. ويتوقف اختيار نموذج الادخار الأمثل بالنسبة لك على ما إذا كنت تدخر ادخارًا طويل الأجل أم قصير الأجل، وكذلك حجم المخاطرة التي لديك استعداد لتحملها.

إذا طلبت فتح حساب HSB Depå för fondsparande ، يمكنك اختيار إدخار مبلغ شهري في الصناديق المالية من خلال النقر فوق ' Fonder att Välja' متبوعًا بالصندوق/الصناديق التي تريد استثمار مدخراتك فيه. إذا كنت تريد الادخار في حساب HSB Fasträntekonto، فأنت بحاجة إلى الاتصال بخدمة العملاء (2010 48 2010).

نقل المدخرات السكنية للقاصر

1. تفضل بزيارة الموقع danskebank.se/hsb وانقر فوق الزر الأزرق '.'Flytta bosparande åt minderårig

2. سوف تجد بعد ذلك عددًا من الأسئلة حول كل من الطفل والوصي عليه/الأوصياء عليه. هذه هي الأسئلة التي يتعين على جميع البنوك أن تطرحها على عملائها. تتعلق الأسئلة بكيفية استخدام الطفل للحسابات الخاصة بهم في البنك وأي صناديق مالية وخدمات. يمكن الاطلاع هنا على معلومات حول أسباب طرحنا للأسئلة (-swedishbankers.se/foer Some bankender/penningtvaett/daerfoer-maaste-banken. [/rortsätt]. ثم انقر فوق الزر "Fortsätt].

سوف تُحدَّد لاحقًا أي حسابات وأي صناديق مالية سيتم طلبها للطفل في النموذج. هناك إمكانية لاختيار عملية الادخار في حساب HSB Bosparkonto أو حساب HSB Fasträntekonto، أو الادخار في الصناديق المالية في حساب الوصاية. ويتوقف اختيار نموذج الادخار الأمثل بالنسبة لك على ما إذا كنت تدخر ادخارًا طويل الأجل أم قصير الأجل، وكذلك حجم المخاطرة التي لديك استعداد لتحملها.

يمكنك طلب تفويض للأوصياء حتى نتاح لهم فرصة الاطلاع على حساب الطفل وحساب الوصاية. يمكنك أيضًا طلب تفويض للأوصياء حتى يتمكن كل منهم من إجراء عمليات السحب من الحساب وشراء وبيع الصناديق المالية في حساب الوصاية.

إذا طلبت فتح حساب HSB Depå för fondsparande ، يمكنك اختيار إدخار مبلغ شهري في الصناديق المالية من خلال النقر فرق ' Fonder att Välja' متبوعًا بالصندوق/الصناديق التي تريد استثمار مدخر اتك فيه. إذا كنت تريد الادخار في حساب HSB Fasträntekonto، فأنت بحاجة إلى الاتصال بخدمة العملاء (2010 48 0752).

5. ضع علامة + في المربع بحيث تشير إلى رغبتك في إغلاق حسابات جمعية HSB الخاصة بطفلك لدى بنك Swedbank والتحويل إلى بنك Danske Bank. أضف أرقام الحسابات الخاصة بمنتجات طفلك التابعة لدى جمعية HSB في بنك Swedbank (HSB Bosparkonto). الحالة الحالة HSB Fasträntekonto).

4. قُم بتصوير هوية الوصي أو المسح الضوئي لها (رخصة القيادة أو جواز السفر أو بطاقة الهوية)، ثم قُم برفعها على الموقع. في حال وجود وصيين للطفل، يجب تصوير بطاقتي هويتهما أو المسح الضوئي لهما ومن ثم رفعهما في النموذج على الموقع.

ابدأ بالتقاط صور فوتو غرافية لبطاقات هوية الأوصياء باستخدام هاتفك النقال. يمكنك بعد ذلك تسجيل الدخول إلى البريد الإلكتروني الخاص بك على هاتفك النقال وإرسال رسالة بريد إلكتروني إلى نفسك مرفقة بالصور الفوتو غرافية. قُم بعد ذلك بتسجيل الدخول إلى عنوان بريدك الإلكتروني من خلال حاسوبك واحفظ الصورة/ الصور على الجهاز. يمكنك بعد ذلك متابعة الطلب على جهاز حاسوبك من خلال النقر فوق الزر ' Ladda upp الطلب القرب من الجزء السفلي من النموذج. قُم برفع صور بطاقات الهوية لجميع الأوصياء على الموقع.

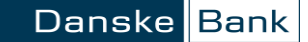

3. ضع علامة x في الخانة ووافق على إنهاء حساب الادخار السكني الخاص بك لدى Swedbank وتحويله إلى Danske bank. قم أيضًا بتحديد أي أشكال ادخار أخرى لديك إلى جانب HSB Bosparkonto.

4. صوّر هويتك (رخصة القيادة أو جواز السفر أو بطاقة الهوية) أو امسحها ضوئيًا ثم ارفعها.

ابدأ بالتقاط صور فوتو غرافية لبطاقة هويتك باستخدام هاتفك النقال. يمكنك بعد ذلك تسجيل الدخول إلى البريد الإلكتروني الخاص بك على هاتفك النقال وإرسال رسالة بريد إلكتروني إلى نفسك مرفقةً بالصور الفوتو غرافية. قُم بعد ذلك بتسجيل الدخول إلى عنوان بريدك الإلكتروني من خلال حاسوبك واحفظ الصورة على الجهاز. يمكنك بعد ذلك متابعة الطلب على جهاز حاسوبك من خلال النقر فوق الزر 'Ladda upp dokument' بالقرب من الجزء السفلى من النموذج. قُم برفع الصورة على الموقع.

5. أرسل الطلب من خلال النقر فوق 'Skicka'. سوف نتلقى بعد ذلك تأكيدًا يشير إلى أنه قد تم نقديم الطلب الخاص بك.

سوف نتأكد من إتمام الموافقة على الطلب والهوية في غضون بضعة أيام عمل. إذا اكتمل الطلب، سوف نرسل اتفاقية في البريد مرفقة بالمنتجات التي طلبتها. سوف نتواصل معك في حال كنا بحاجة إلى مزيد من المعلومات المتعلقة بالطلب.

6. اقرأ الاتفاقية سريعًا للتأكد من أن كل شيء على ما يرام، ووقع الطلب، ثم أعد الاتفاقية في ظرف الرد المرسل إليك. سوف يتم إرسال رسالة التأكيد في غضون بضعة أيام عمل وذلك للتأكيد على أن الحسابات وأي صناديق مالية قد تم أنشئت.

7. يمكنك بعد ذلك إجراء إيداع لمرة واحدة أو الإعداد لإيداع شهري من البنك الذي تتعامل معه إلى حساب Bosparkonto HSB. ويمكنك بعد ذلك مواصلة الادخار السكنى.

هنا يمكنك أن تقرأ المزيد من المعلومات حول عمل حسابات HSB لادخار السكن (.(/hsb.se/stockholm/bospar/sa-fungerar-det